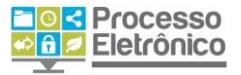

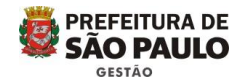

# **MANUAL SIMPLIFICADO:** PROCESSO DE PEDIDO DE AUTORIZAÇÃO DE NOMEAÇÃO DE APROVADOS EM CONCURSO PÚBLICO

# **OPERAÇÕES BÁSICAS**

## **INICIAR PROCESSO**

**AUTUAR PROCESSO / INICIAR PROCESSO** 

NO **SEI**!, QUALQUER UNIDADE PODE INICIAR UM PROCESSO! NÃO É MAIS NECESSÁRIO ENCAMINHAR OS DOCUMENTOS AO SETOR DE AUTUAÇÃO. VEJA ABAIXO AS INSTRUÇÕES.

A antiga autuação de processo mudou. No **sei!**, autuar se torna "iniciar" um processo. Veja como.

# 1. CLIQUE EM "INICIAR PROCESSO"

| Controle de Processos   |   | Cont          | role     | de Processos     | 5                            |               |
|-------------------------|---|---------------|----------|------------------|------------------------------|---------------|
| Retorno Programado      |   | Eh            | -        |                  |                              |               |
| Pesquisa                |   | 🖾 💽 🔆 🐲 💷 💥 📎 |          |                  |                              |               |
| Base de Conhecimento    |   |               |          |                  | ) (in the line of a state !! |               |
| Textos Padrão           |   | ver proc      | cessos a | atribuidos a mim | visualização detali          | nada          |
| Modelos                 |   |               |          |                  |                              |               |
| Blocos de Assinatura    |   |               |          |                  |                              | 13 registros: |
| Blocos de Reunião       |   |               |          | Red              | cebidos                      |               |
| Blocos Internos         |   |               |          | 6013.2015/0000   | 080-6-SEMVALOR               |               |
| Processos Sobrestados   |   |               |          | 6013.2015/0000   | 090-3-SEMVALOR               |               |
| Acompanhamento Especial |   |               |          | 6067.201         | 5/000003-7                   | (x348801)     |
| Estatísticas            | » |               |          | 6067.201         | 5/0000012-6                  |               |
| Grupos de E-mail        |   |               | 与        | 6013.2015/0000   | 044-0-SEMVALOR               |               |
| Grupos de Envio         |   |               |          | 6067.2015/0000   | 027-4-SEMVALOR               | (x347757)     |

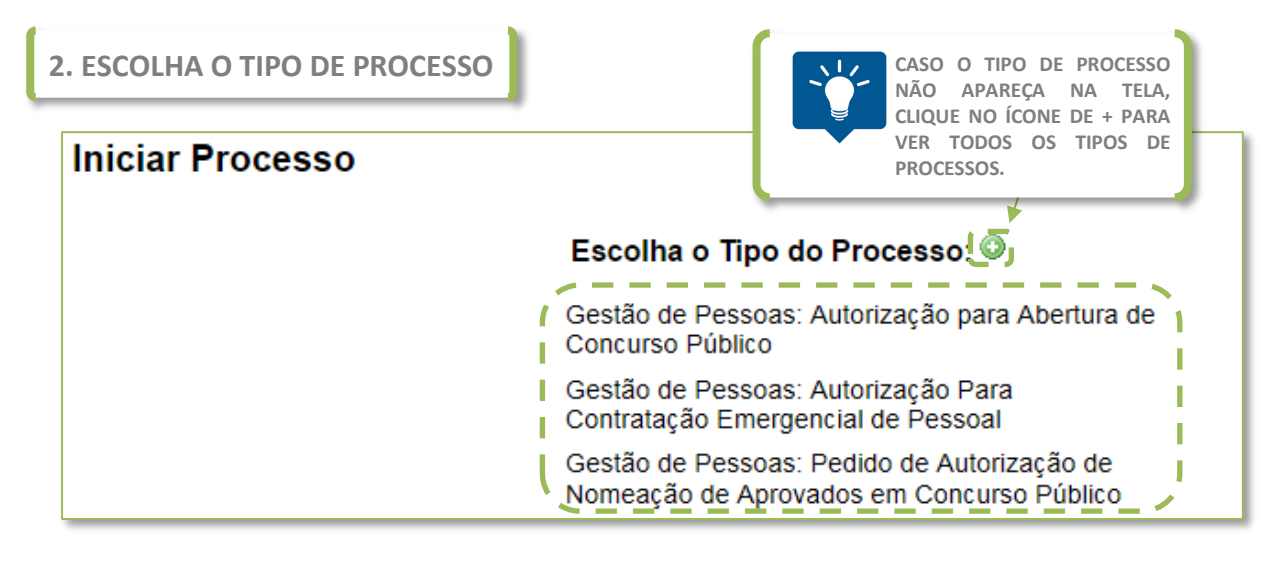

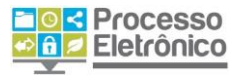

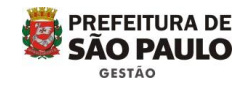

A tela de escolha do processo indica tipos de processos já criados pela unidade. Caso sua opção não apareça na lista, clique em **"Exibir todos os tipos"** para expandi-la.

| 3. PREENCHA AS INFORMAÇÕES SOBRE O PROCESSO                                                                                 |
|----------------------------------------------------------------------------------------------------|
| Iniciar Processo PARA ALTERAR O TIPO DE PROCESSO, CLIQUE NA SETA                                                            |
| Tipo do Processo:<br>Gestão de Pessoas: Pedido de Autorização de Nomeação de Aprovados em Concurso Público 🔽 J              |
| Especificação:       3.1 FAÇA UMA BREVE DESCRIÇÃO DO PROCESSO (OPCIONAL)         Assistente de Gestão de Políticas Públicas |
| 3.2 INDIQUE O ASSUNTO DO PROCESSO                                                                                           |
| 3.0.01.00.05 - Processos relativos ao orçamento programa anual 🔹 🖉 🗶                                                        |
| Interessados:<br>3.3 INDIQUE O(S) INTERESSADO(S) NO PROCESSO (OPCIONAL)                                                     |
| SECRETARIA MUNICIPAL DE GESTÃO                                                                                              |
| Observações desta unidade:                                                                                                  |
| 3.4 INDIQUE O NÍVEL DE ACESSO DO PROCESSO                                                                                   |
| Sigiloso   Restrito   Público                                                                                               |
| <u>Salvar</u><br>4. CLIQUE EM "SALVAR" PARA CRIAR O PROCESSO                                                                |

Pronto, o processo foi criado! Para facilitar a criação e a referência de documentos, sugerimos que o processo de pedido de nomeação comece pelos documentos externos (estimativa de impacto, demonstrativo financeiro e planejamento de necessidade de pessoal), seguidos dos documentos internos como a solicitação, na qual fará a referência aos documentos externos.

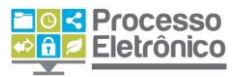

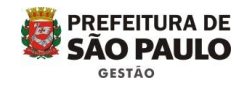

#### **INSERINDO UM DOCUMENTO EXTERNO**

O procedimento de inserir um documento externo é semelhante ao do documento interno. Na Tela do Processo:

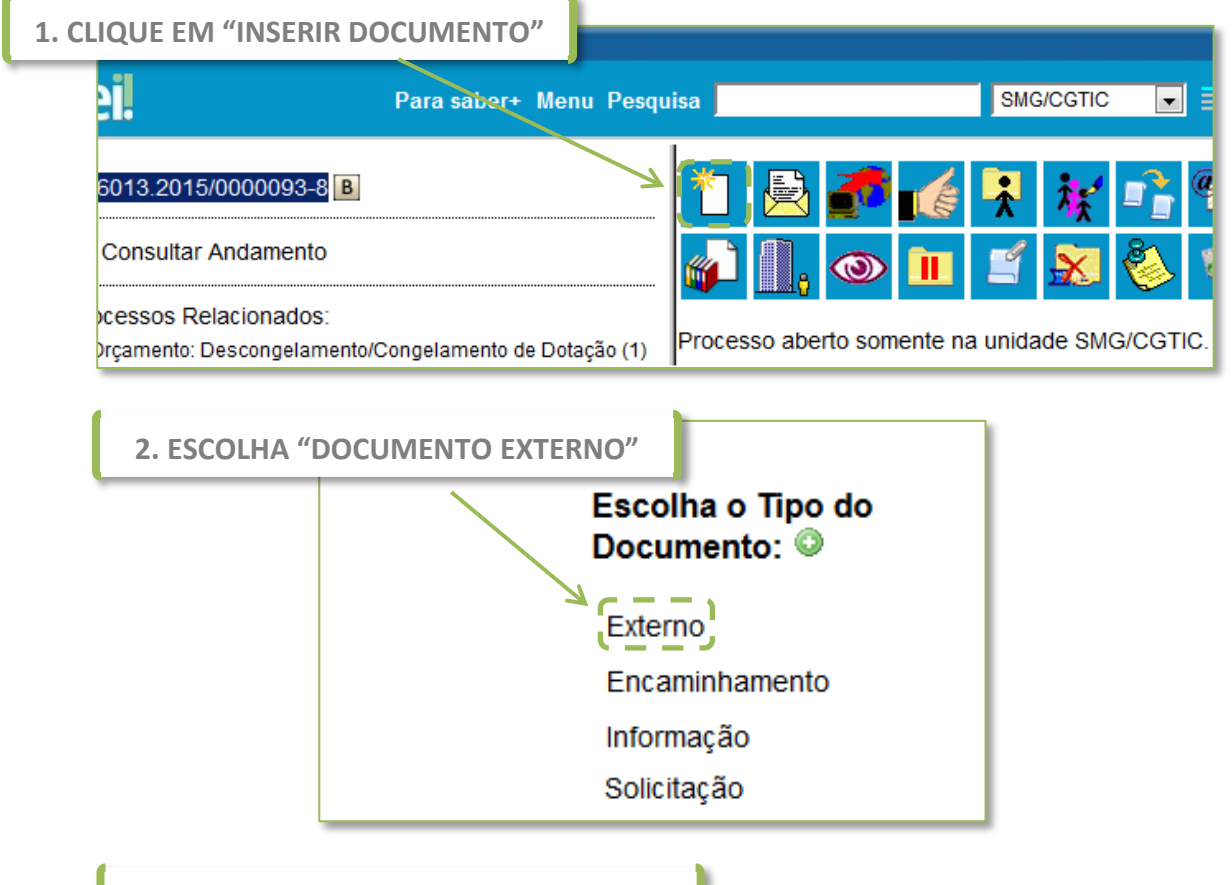

# 3. PREENCHA OS DADOS DO DOCUMENTO

Como o documento externo, por definição, não é criado pelo **sei**, ele necessita de uma maior quantidade de informações obrigatórias e oferece outros campos opcionais para preenchimento. Confira abaixo.

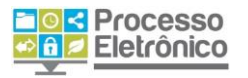

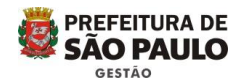

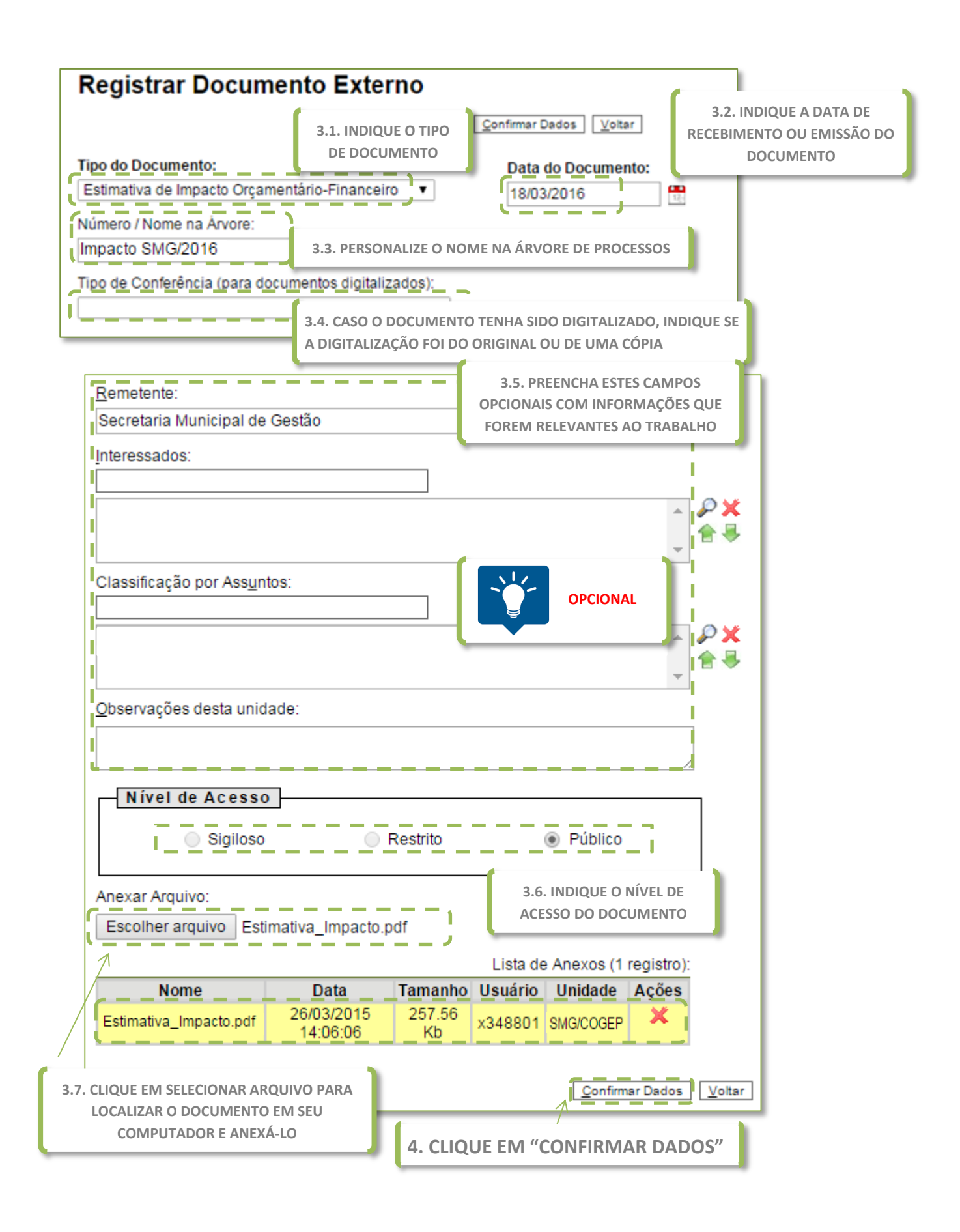

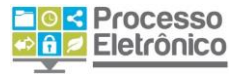

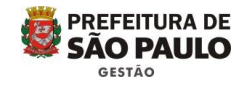

## **EXCLUIR/ALTERAR PROCESSO**

Cometeu um erro no cadastro? Antes que o processo seja enviado à outra unidade, você pode **editar** suas informações cadastrais ou até mesmo **excluí-lo** por completo (caso ele já tenha documentos, é preciso excluir primeiro os documentos e depois o processo). Você pode fazer isso na **Tela do Processo**.

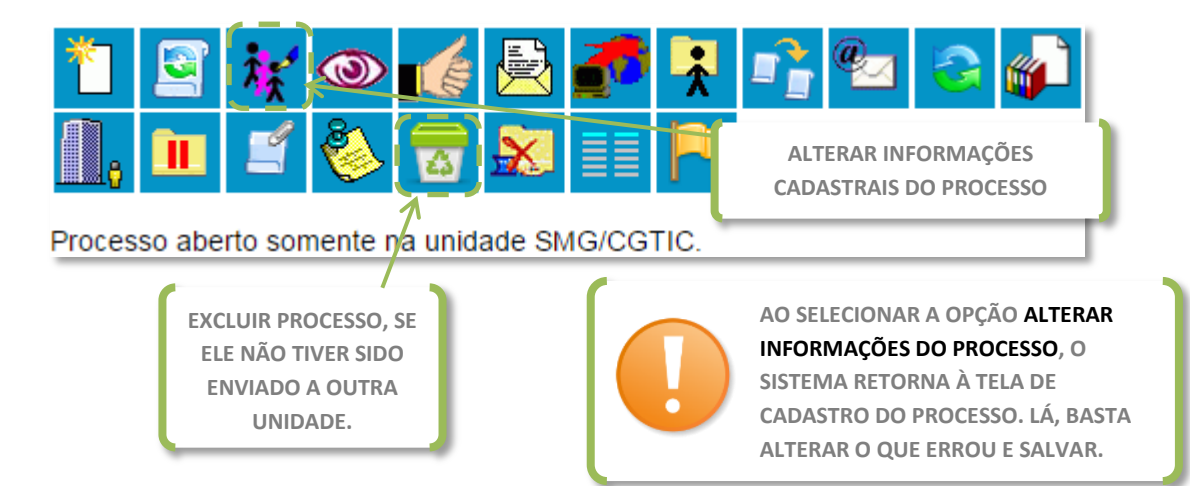

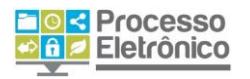

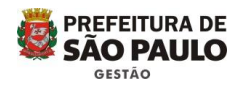

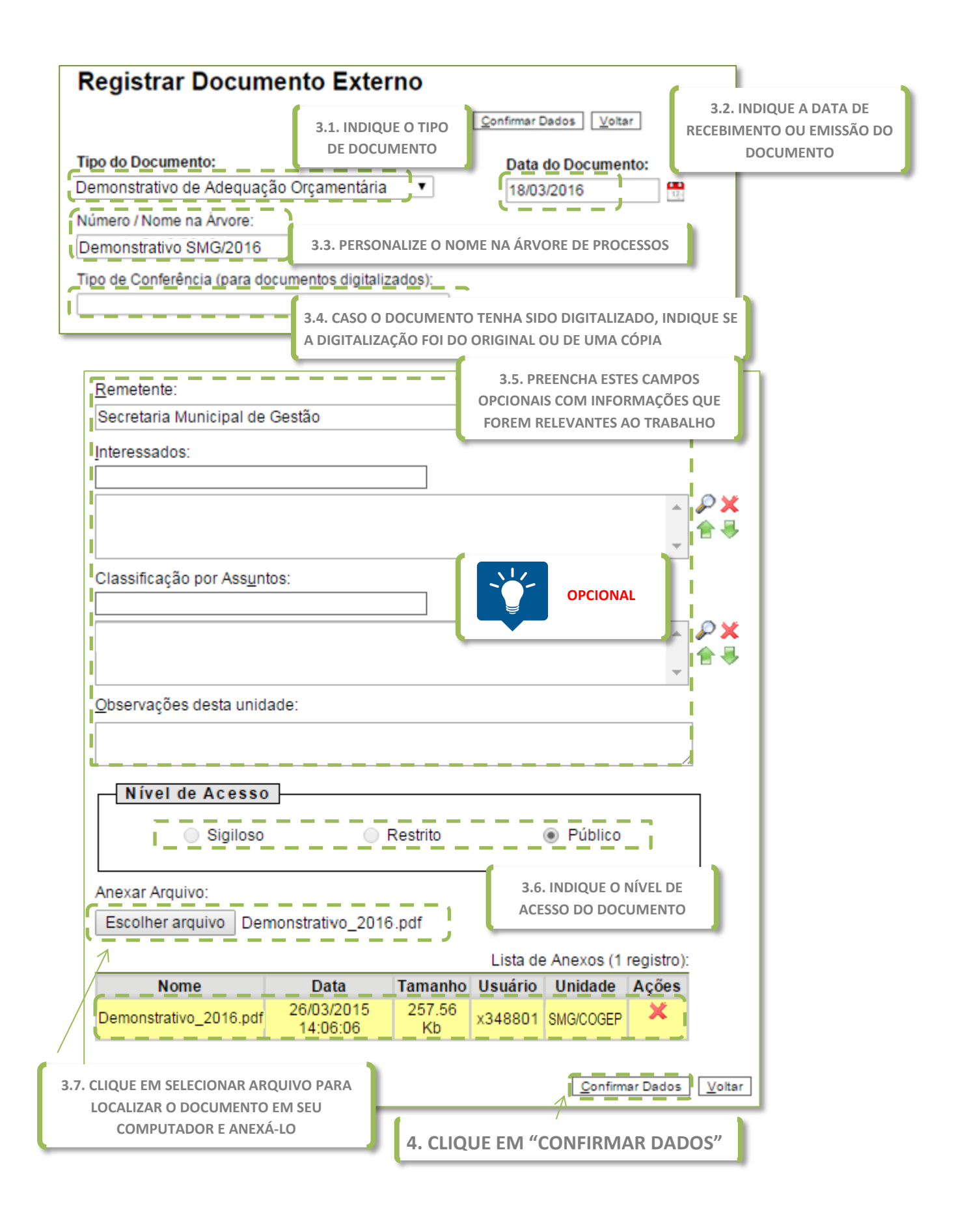

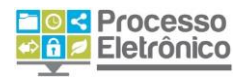

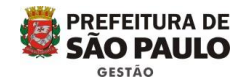

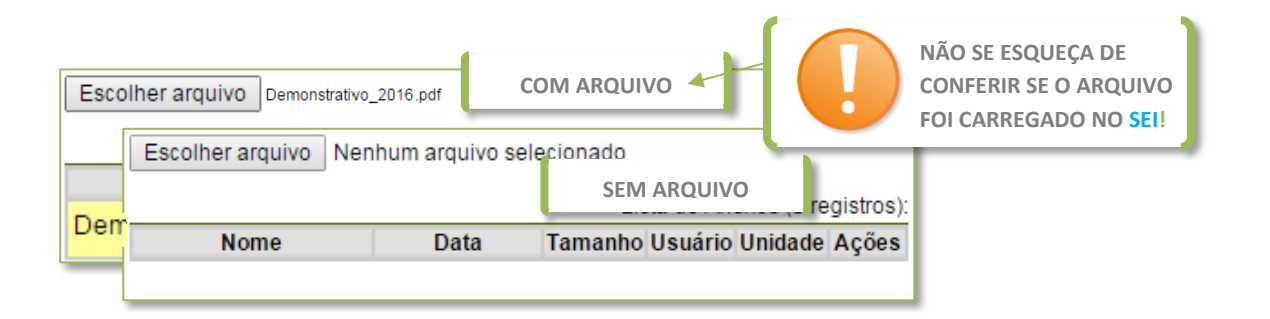

Com o documento incluído, o sistema vai para a Tela do Documento.

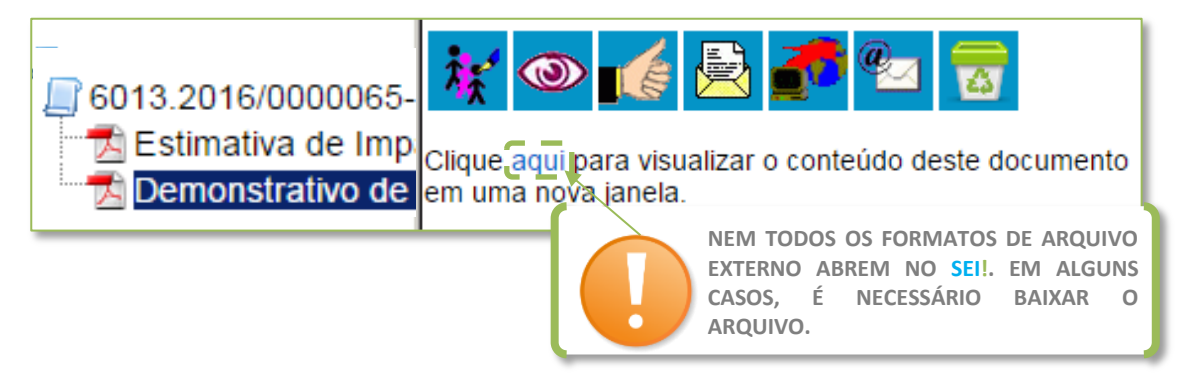

## **INSERIR DOCUMENTO INTERNO**

Após inserir a estimativa de impacto e o demonstrativo financeiro, inseriremos a solicitação de nomeação de aprovados, conforme os passos abaixo, fazendo referência aos documentos externos.

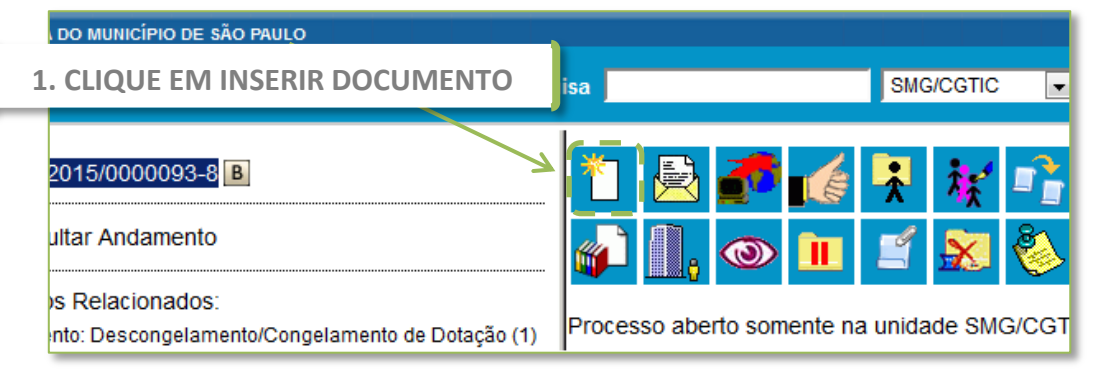

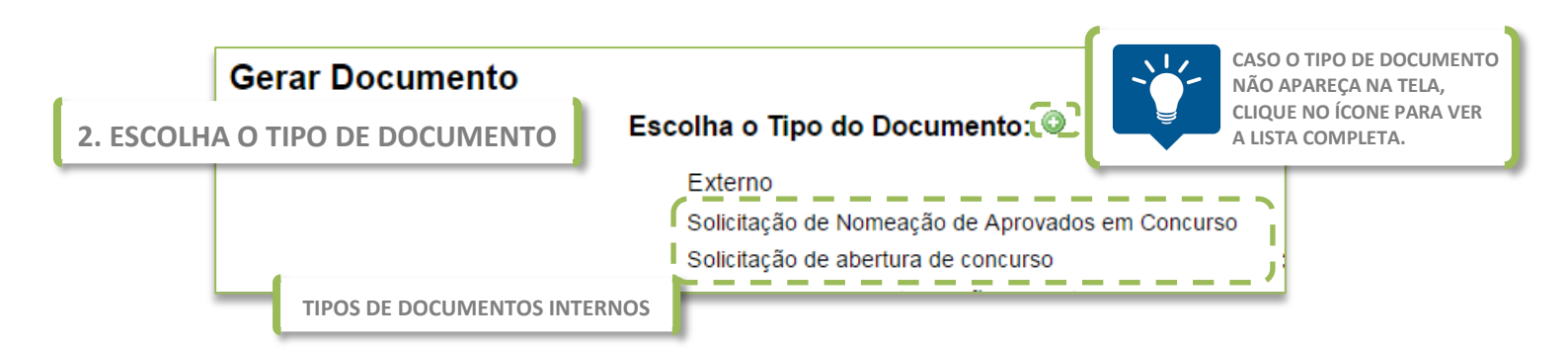

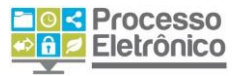

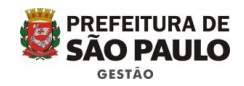

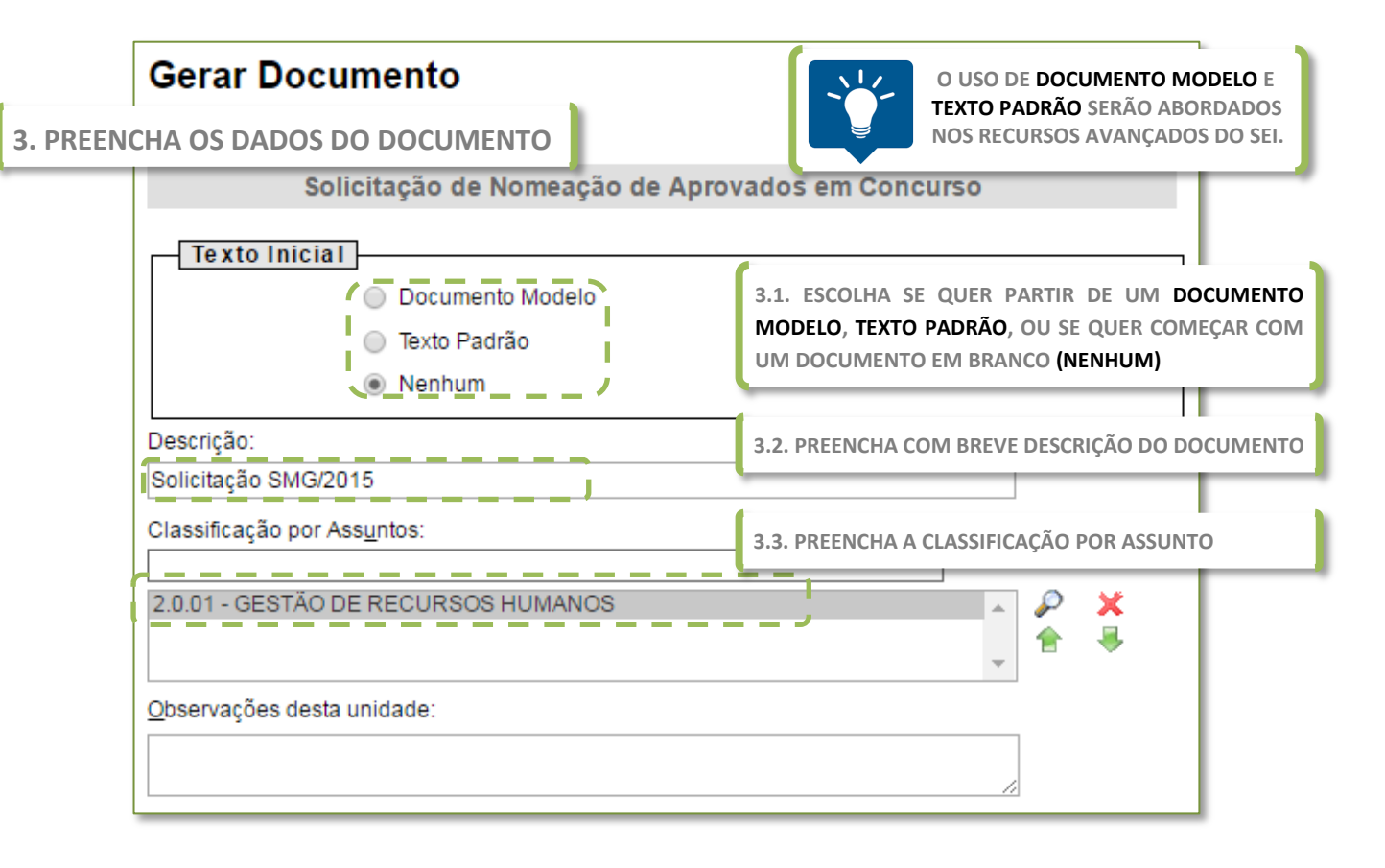

|                       | 3.4. FORNEÇA EV<br>UNIDADE | ENTUAIS OBSERVAÇÕES DE SUA                  |  |  |  |
|-----------------------|----------------------------|---------------------------------------------|--|--|--|
| Nível de Acesso       | 3.5. INDIQUE O N           | 3.5. INDIQUE O NÍVEL DE ACESSO DO DOCUMENTO |  |  |  |
| Sigiloso              | Restrito                   | Público                                     |  |  |  |
|                       |                            | <u>C</u> onfirmar Dados <u>V</u> oltar      |  |  |  |
| CLIQUE EM CONFIRMAR D | ADOS                       |                                             |  |  |  |

Para editar o conteúdo da solicitação de nomeação de aprovados em concurso e colocar a referência dos documentos externos é necessário usar a ferramenta de editor de texto, como mostram os passos a seguir:

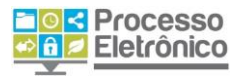

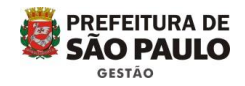

# O EDITOR DE TEXTO DO Sei

Após o cadastro do Documento Interno, o **Sel** abre, em uma nova janela, o **Editor Interno de Texto**. É possível acessá-lo também a partir da **Tela do Documento**, clicando no ícone indicado abaixo.

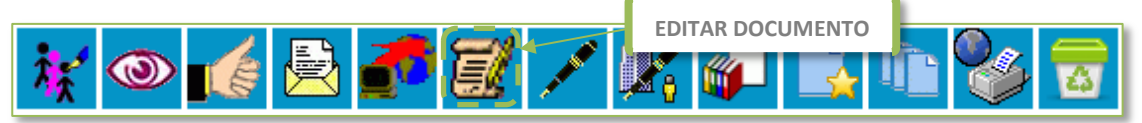

#### Vemos abaixo o Editor Interno do seil.

| Salvar P & N I S etter                                                                                                    | $\mathbf{x}_2  \mathbf{x}^2  \mathbf{\hat{q}}_A  \mathbf{\hat{q}}_a  \mathbf{\hat{u}}  \mathbf{\hat{v}}$<br>Zoom $\mathbf{\hat{v}}$ AutoTex | A Estilo                        | 1Ω                  |  |  |
|----------------------------------------------------------------------------------------------------|----------------------------------------------------------------------------------------------------|---------------------------------|---------------------|--|--|
|                                                                                                    |                                                                                                    | E                               | STILOS DE TEXTO     |  |  |
| FERRAMENTAS PARA<br>FORMATAÇÃO DE TEXTO.                                                                                                    | PARA INSERIR REFERÊN<br>PROCESSOS E DOCUMEI                                                                                                 |                                 |                     |  |  |
| PREFEITURA DO MUNICÍPIO DE SÃO PAULO<br>SECRETARIA MUNICIPAL DE GESTÃO<br>SMG/COGEP - COORDENADORIA DE GESTAO DE PESSOAS<br>Rua Líbero Badaró, 425, - Bairro Sé - São Paulo/SP - CEP 01009-000                                                                                                    |                                                                                                    |                                 |                     |  |  |
| O DOCUMENTO É                                                                                                    | Telefone:                                                                                                    |                                 |                     |  |  |
| DIVIDIDO EM SEÇÕES                                                                                                    | SOLICITAÇĂ                                                                                                    | 0                               |                     |  |  |
| PROCESSO Nº 6013.2016/0000065-4-SEMVALOR                                                                                                    |                                                                                                    |                                 |                     |  |  |
| Assunto:                                                                                                    | SEÇÕES CINZA SÃO PE                                                                                                    | REENCHIDAS PELO SEI! E NÃO PODE | EM SER EDITADAS     |  |  |
| Nomeação de Assistente de Gestão de Políticas Públicas<br>TRECHO EM NEGRITO COM USO DAS FERRAMENTAS DE FORMATAÇ                                                                                                    |                                                                                                    |                                 |                     |  |  |
| Senhor Secretário,<br>Solicito autorização de nomeação de candidatos e candidatas aprovados no Concurso [n° processo] para<br>provimento de [QUANTIDADE] cargos de [DESCRIÇÃO DO CARGO].<br>JUSTIFICATIVA<br>Justifico o pedido tendo em vista [DES SEÇÕES BRANCAS SÃO ABERTAS PARA INCLUSÃO DE INFORMAÇÕES AS |                                                                                                    |                                 |                     |  |  |
| ATRIBUIÇÕES A SEREM DESEMPENHADA                                                                                                    | S PELOS NOVOS SERVID                                                                                                    | ORES E LOTAÇAOJ                 |                     |  |  |
| O impacto do evento na folha de pagamento consta no documento 0031177 e a declaração de adequação orçamentária consta no documento .<br>Atenciosamente,<br>USO DE REFERÊNCIA A                                                                                                    |                                                                                                    |                                 |                     |  |  |
| OUTRO DOCUMENTO SEI                                                                                                    |                                                                                                    |                                 |                     |  |  |
| Referência: Processo nº 6013.2016/0000065-4-SEMVA                                                                                                    | LOR                                                                                                    |                                 | Número SEI: 0031586 |  |  |

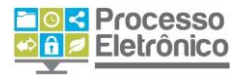

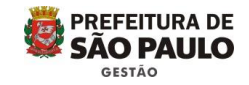

Todo documento é compostos por seções. Nas seções em cinza, não é possível editar o conteúdo, que é padronizado (como número do processo, órgão de origem). Nas seções em branco o conteúdo do documento deve ser inserido. O Seil dispõe de ferramentas de formatação de texto, inserção de imagens e tabelas, além dos recursos de referência a documentos/processos e estilos de texto descritos abaixo.

## COMO FAZER REFERÊNCIA A DOCUMENTOS E PROCESSOS

#### NÚMERO DE PÁGINA / NÚMERO SEI! DO DOCUMENTO

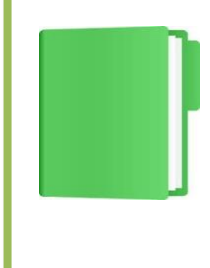

NO PROCESSO EM PAPEL, SEMPRE QUE PRECISAMOS FAZER REFERÊNCIA A ALGUM DOCUMENTO DO PROCESSO, INDICAMOS EM QUAL PÁGINA DO PROCESSO ELE SE ENCONTRA.

NO PROCESSO ELETRÔNICO, <u>NÃO HÁ MAIS PÁGINAS</u>. AS REFERÊNCIAS SÃO FEITAS USANDO O NÚMERO **SEI**! DO DOCUMENTO. SEMPRE QUE JUNTAR UM DOCUMENTO EXTERNO AO PROCESSO, FAÇA REFERÊNCIA A ELE EM UM DOCUMENTO INTERNO. VEJA COMO.

Com o recurso **"Inserir um Link para processo ou documento do SEI!"**, fazemos referência a outros documentos ou processos. Para isso, utilizamos o número **Sei!** do Documento ou o número do processo. Clique no lugar onde deseja inserir a referência no documento, e siga as instruções abaixo:

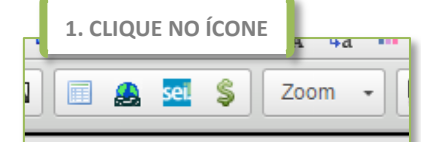

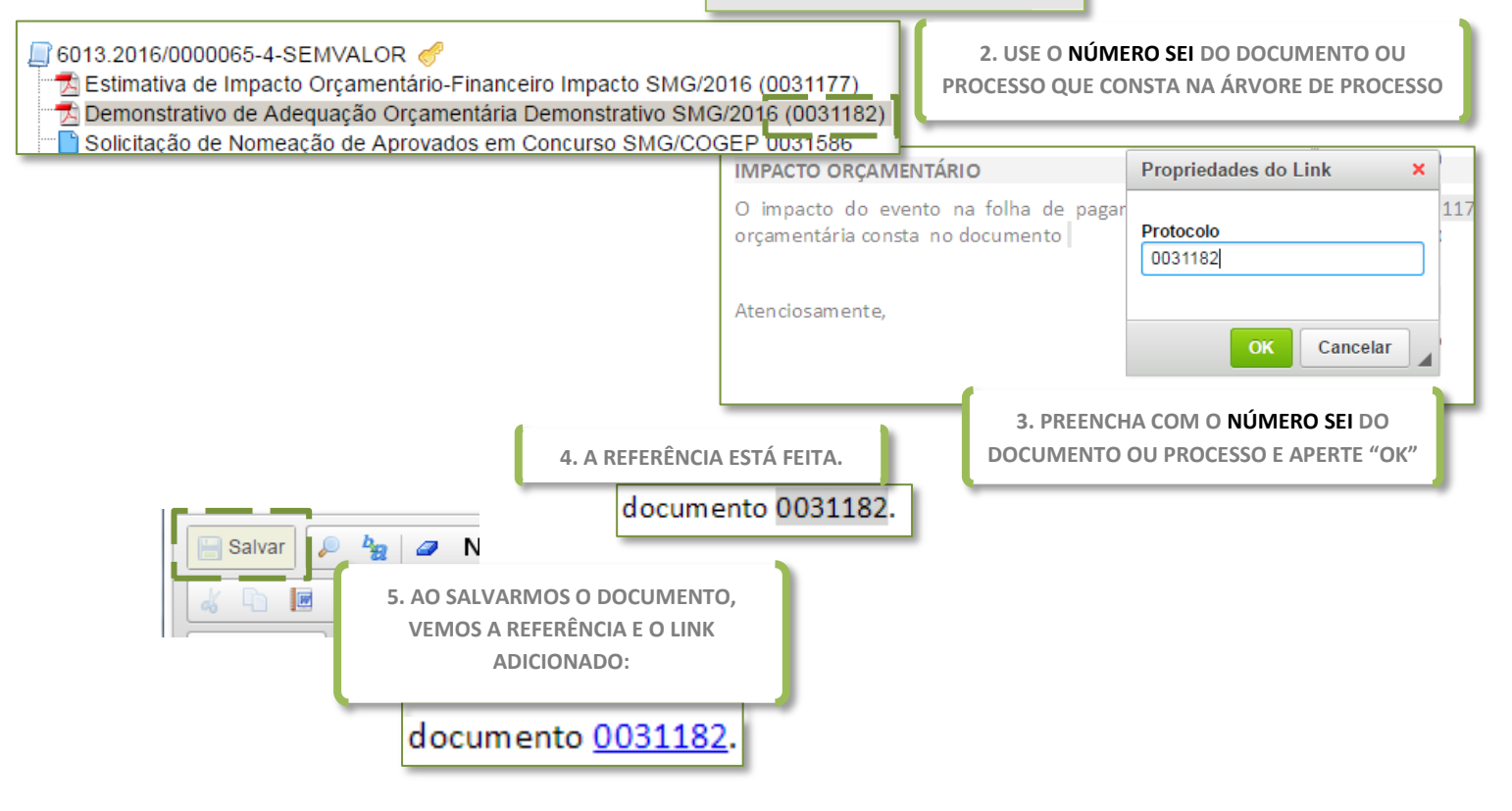

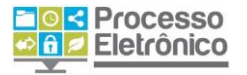

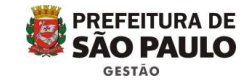

O documento interno Solicitação de Nomeação de Aprovados em Concurso deve ser assinada pelo/a Coordenador/a ou Supervisor/a da área de recursos humanos. Para isso, seguiremos os seguintes passos.

## **ASSINAR DOCUMENTOS**

Sem estarem assinados, os documentos não possuem valor legal. No sei, os documentos gerados no editor interno devem ser assinados com assinatura eletrônica do sistema.

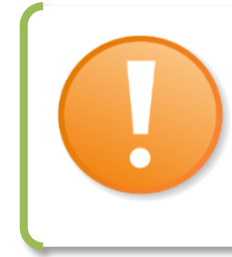

#### **DOCUMENTOS RECEBIDOS / EXTERNOS**

NO **SEI**!, O DOCUMENTO EXTERNO NÃO É ASSINADO. ELE É TRATADO COMO UM DOCUMENTO PRONTO, ASSINADO ANTES DA INCLUSÃO NO SISTEMA.

SE PRECISAR ASSINAR UM DOCUMENTO EXTERNO, DEVE INCLUIR E ASSINAR UM DOCUMENTO INTERNO COM REFERÊNCIA AO PRIMEIRO.

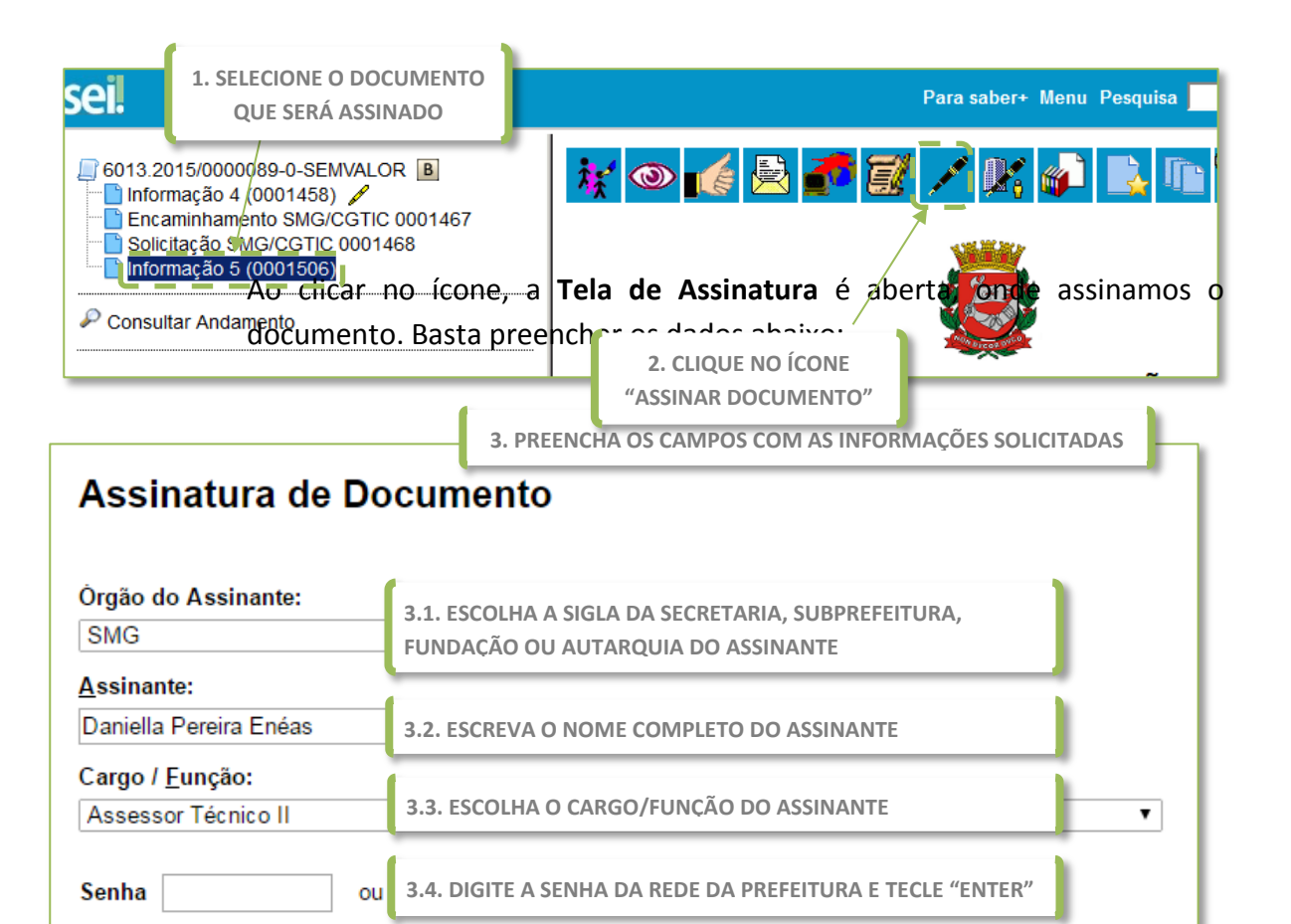

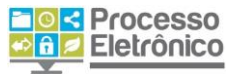

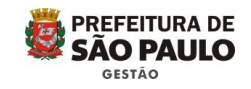

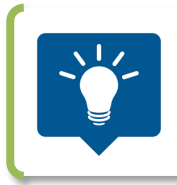

PREPARE O DESPACHO E CHAME A CHEFIA SOMENTE PARA ASSINAR. ELA NEM PRECISA ESTAR COM O COMPUTADOR LIGADO!

Nessa tela, o sistema pede que coloquemos nome, cargo e senha de acesso ao sei. Qualquer usuário cadastrado no sistema pode assinar o documento selecionado a partir dessa tela. Assim, por exemplo, é possível preparar

um documento e solicitar que a chefia venha a seu computador apenas para inserir a senha pessoal. Muito prático!

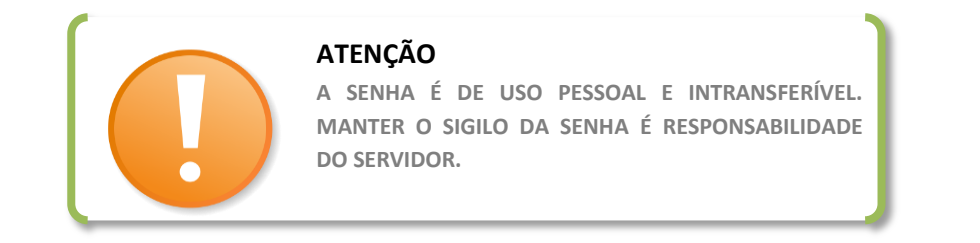

Todo documento assinado no seil possui uma assinatura em seu rodapé, ilustrada abaixo:

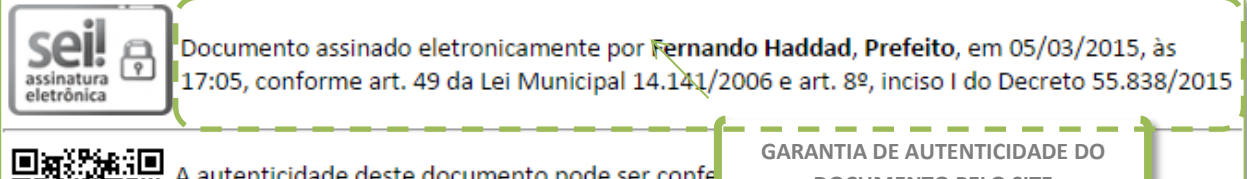

A autenticidade deste documento pode ser confe https://sei.prefeitura.sp.gov.br/sei/controlador\_

**DOCUMENTO PELO SITE** 

acao=documento\_conferir&id\_orgao\_acesso\_externo=0, informando o código verificador 0003179 e o código CRC E9EF1B89.

A autenticidade do documento pode ser conferida pelo no site indicado no rodapé. Siga as instruções da página.

Após assinado, o documento ganha um símbolo 🦯 ao seu lado na Árvore do Processo, conforme imagem abaixo.

*[]* 6013.2015/0000058-0 🗋 Memorando SEI 4 (0000741) 🏒 Memorando SEI 5 (0000742) Memorando SEI 6 (0000743)

CANETA PRETA - INDICA QUE O DOCUMENTO ASSINADO JÁ FOI VISUALIZADO POR OUTRA UNIDADE. NÃO É MAIS POSSÍVEL EDITAR OU EXCLUIR O DOCUMENTO.

CANETA AMARELA - INDICA QUE O DOCUMENTO ASSINADO NÃO FOI VISUALIZADO POR OUTRA UNIDADE, PODENDO SER EDITADO E EXCLUÍDO.

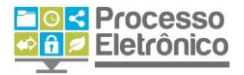

#### DOCUMENTO NÃO ASSINADO / MINUTA

NO PROCESSO EM PAPEL, SE NÃO ASSINAMOS UM DOCUMENTO ELE NÃO POSSUI VALOR LEGAL. NO SEI!, UM DOCUMENTO INTERNO NÃO ASSINADO É CHAMADO DE <u>MINUTA</u> E NÃO É VISUALIZÁVEL POR USUÁRIOS DE OUTRA UNIDADE. APÓS A ASSINATURA DO DOCUMENTO, OUTRA PESSOA DA UNIDADE NÃO CONSEGUE EDITÁ-LO. **PREFEITURA DE** 

SÃO PAULO

GESTÃO

Após inserir a declaração, geralmente preparamos a declaração e o encaminhamento para o/a Secretário/a da pasta assinar, conforme passos abaixo.

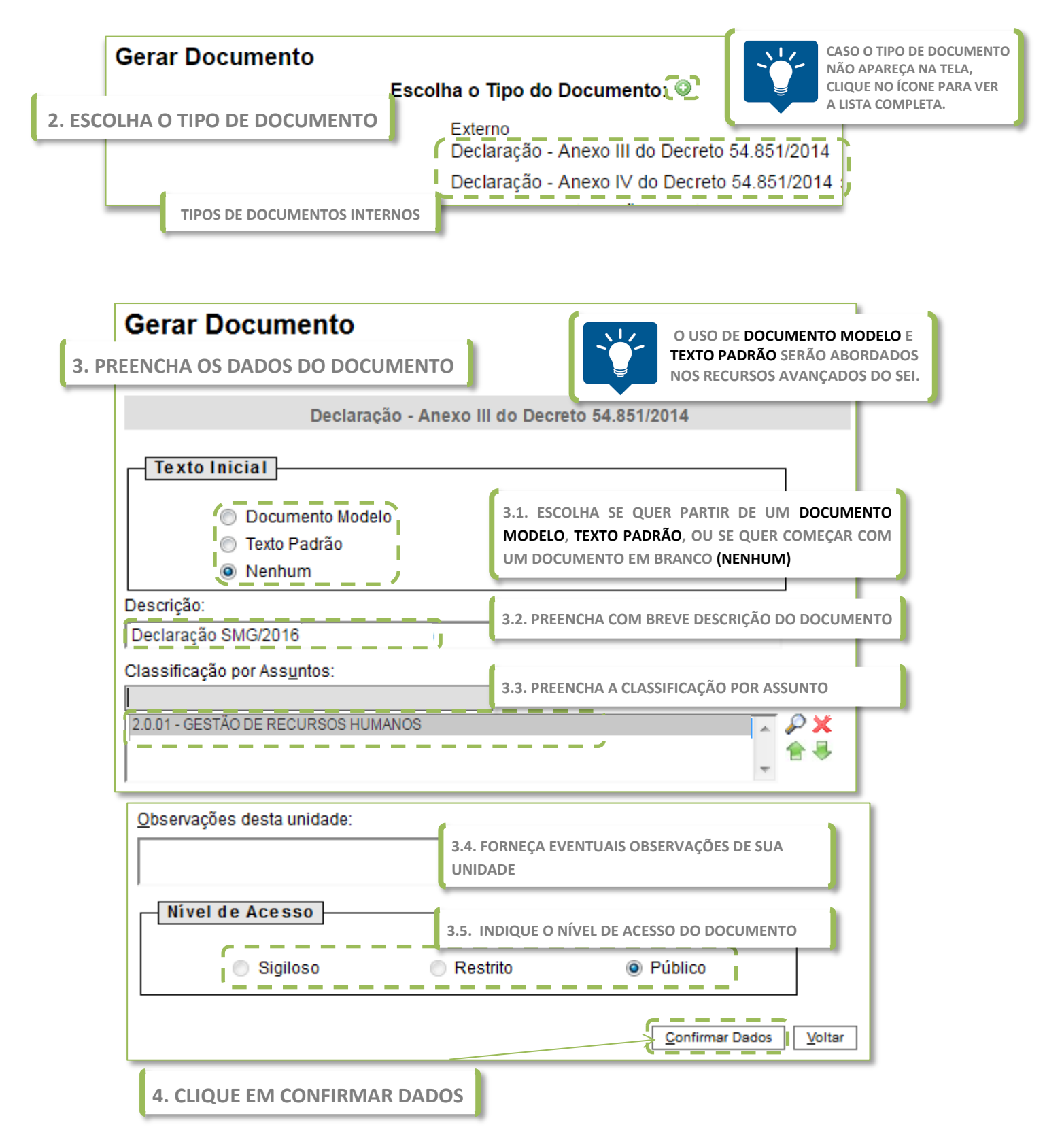

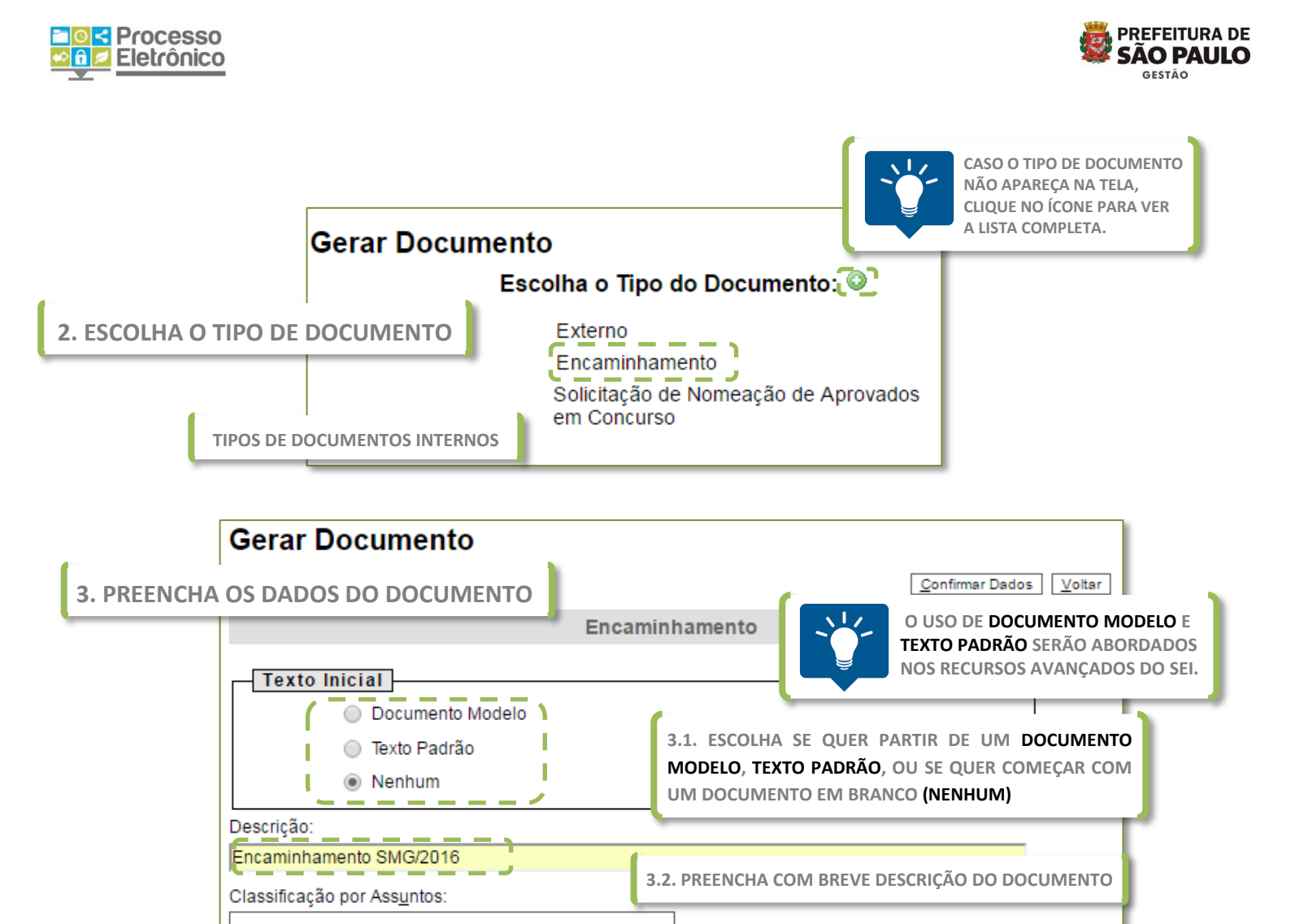

| 4. CLIQUE EM CONFIRMAR DADOS             |                                            |
|------------------------------------------|--------------------------------------------|
| Ao terminar de incluir e editar os docun | nentos, antes de enviar para o Gabinete do |
| Secretário, precisamos disponibilizar    | o documento para a assinatura do/a         |

Restrito

3.3. PREENCHA A CLASSIFICAÇÃO POR ASSUNTO

UNIDADE

Público

3.4. FORNEÇA EVENTUAIS OBSERVAÇÕES DE SUA

3.5. INDIQUE O NÍVEL DE ACESSO DO DOCUMENTO

<u>Confirmar Dados</u><u>V</u>oltar

# **BLOCO DE ASSINATURA**

Secretário/a. Faremos isso pelo Bloco de Assinatura.

2.0.01 - GESTÃO DE RECURSOS HUMANOS

Observações desta unidade:

Nível de Acesso

.

Sigiloso

Se você já trabalhou com processos administrativos em papel, sabe que é comum que os documentos elaborados por servidores de uma unidade sejam assinados por sua chefia imediata, ou até mesmo pela chefia ou autoridade superior do órgão.

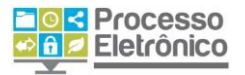

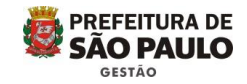

No SEI, o recurso utilizado para produzir despachos a serem assinados pela chefia de uma ou mais unidades é chamado de **Bloco de Assinatura**. Ele equivale a uma pasta de despachos, que **reúne diversos documentos** para serem assinados pela(s) autoridade(s) competente(s) de uma só vez.

Com o Bloco de Assinatura, documentos que ainda não tenham sido assinados podem ser integralmente visualizados e também editados por servidores das unidades às quais o bloco tenha sido enviado, sem a necessidade de tramitar o processo inteiro a essas unidades.

|                                                                                                    | CRIAR UM BLOCO DE ASSINATURA                                                                                                    |
|----------------------------------------------------------------------------------------------------|----------------------------------------------------------------------------------------------------|
| Controle de Frocessos                                                                                                    |                                                                                                    |
| Iniciar Processo                                                                                                    | Blocos de Assinatura                                                                                                    |
| Retorno Programado                                                                                                    | Pesquisar Novo                                                                                                    |
| Pesquisa                                                                                                    | Palavras-chave para pesquisa:                                                                                                    |
| Base de Conhecimento                                                                                                    | 2. CLIQUE EM                                                                                                    |
| Textos Padrão                                                                                                    | Sigla:                                                                                                    |
| Modelos                                                                                                    |                                                                                                    |
| Blocos de Assinatura                                                                                                    | Nenhum registro encontrado.                                                                                                    |
| Riocos de Reunião                                                                                                    |                                                                                                    |
| 3. PREENCHA O CAMPO DESCRIÇÃO<br>DOS DOCUMENTOS<br>Descrição:<br>DESPACHOS NOMEAÇÃO SECRETÁRIO<br>Unidades para Disponibilização:<br>SMG/GAB - Gabinete do Secretário | 08/04/2016<br>5. SALVE O BLOCO CRIADO                                                                                                    |
| 4. ESCOLHA A(S) UNIDADE(S) PARA DISPO<br>BLOCO, OU DEIXE EM BRANCO SE O BLO<br>SER ASSINADO NA SUA UNIDADE.                                                           |                                                                                                    |
| PARA<br>NÃO<br>DOCU<br>EXEM                                                                                                    | FACILITAR A IDENTIFICAÇÃO DOS DOCUMENTOS DO BLOCO,<br>SE ESQUEÇA DE INCLUIR EM SUA DESCRIÇÃO: TIPO DE<br>JMENTO, AUTORIDADE QUE DEVE ASSINÁ-LO E DATA.<br>IPLO: <b>"DESPACHOS NOMEAÇÃO SECRETÁRIO 08/04/2015"</b> |

PROCURE CRIAR BLOCOS COM UMA SÓ FINALIDADE PARA FACILITAR SUA ORGANIZAÇÃO E EVITAR ENGANOS.

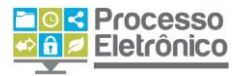

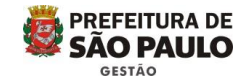

Ao criar um bloco de assinatura, pergunte-se: o **bloco foi feito para ser** assinado em sua própria unidade, ou foi feito para preparar um despacho para autoridade lotado em outra unidade? No primeiro caso, não é necessário indicar as Unidades para Disponibilização. Ou seja, se os documentos desse bloco serão assinados somente em sua própria unidade, não é necessário disponibilizar o bloco a outras unidades. Mas se alguma unidade diferente precisará assinar os documentos antes de sua tramitação, então o bloco deverá ser disponibilizado a ela.

INCLUIR DOCUMENTO EM BLOCO DE ASSINATURA

Como você já viu, um bloco de assinatura é uma pasta de despachos. Criado o bloco, devemos inserir documentos em seu interior. Isso é feito diretamente na tela de cada documento a ser inserido no bloco.

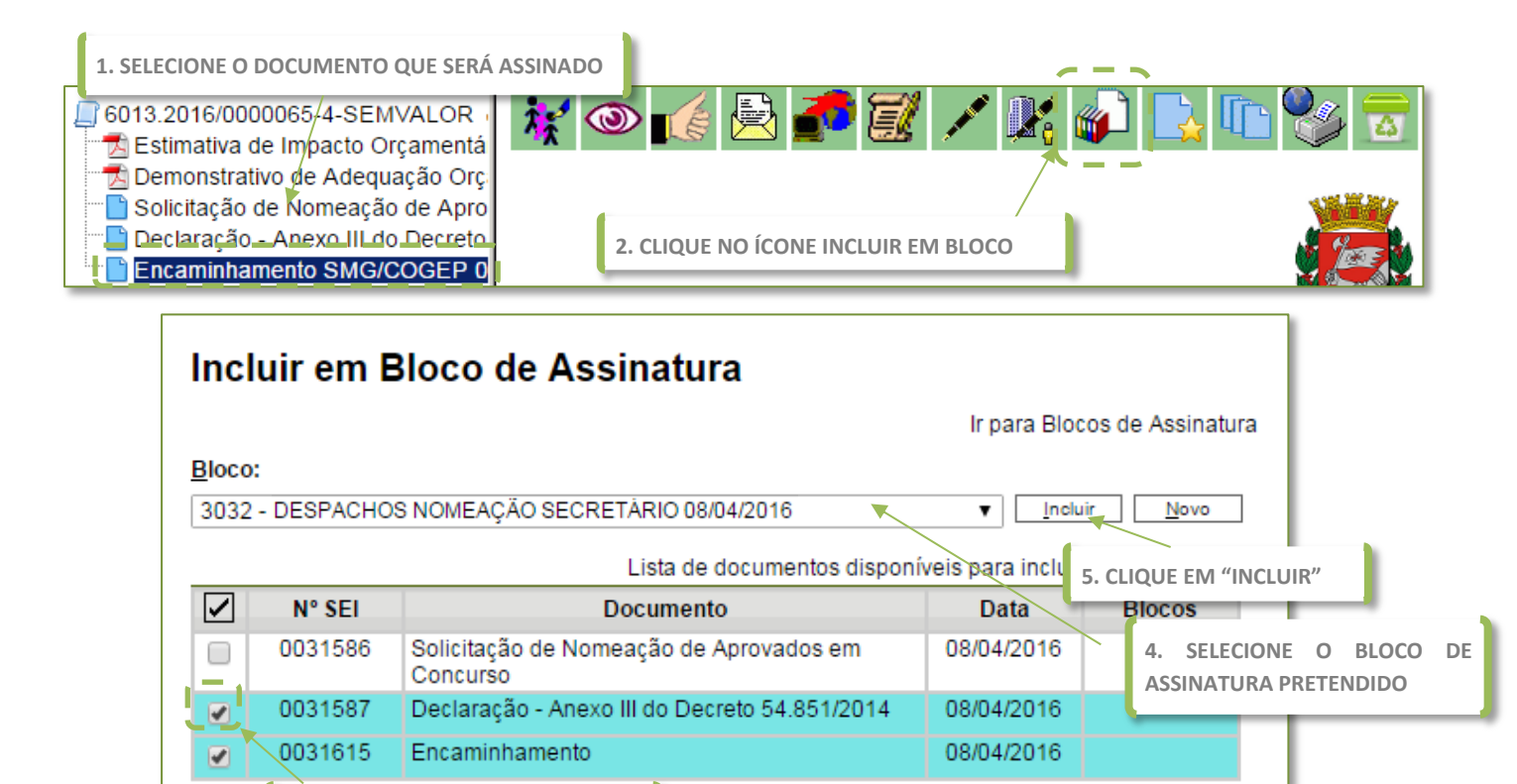

Depois de inserir os documentos no respectivo bloco de assinatura, é necessário encaminhar o bloco às pessoas que farão a assinatura desses documentos.

3. VERIFIQUE SE O DOCUMENTO ESCOLHIDO ESTÁ SELECIONADO

Para que o Secretário/a assine é necessário **disponibilizar** o bloco ao assinante. Vamos prosseguir.

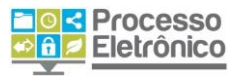

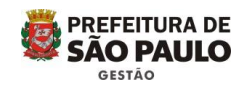

## **DISPONIBILIZAR O BLOCO**

A **disponibilização** do bloco equivale a enviar a pasta de despachos para as unidades que devam conferir, editar e assinar os documentos da pasta, o que não equivale a tramitar o processo para essas unidades.

Os documentos contidos no bloco que não tenham sido assinados pela unidade remetente, poderão ser alterados pela unidade destinatária e assinados. Por exemplo, é possível que uma unidade prepare uma minuta de despacho e envie para análise, edição e assinatura do secretário!

|        | 1            | 1. ENTRE NO MENU "BLOCO DE ASSINATURAS" |           |                                  |                                             |                               |  |
|--------|--------------|-----------------------------------------|-----------|----------------------------------|---------------------------------------------|-------------------------------|--|
| Blo    | cos de /     | Assinatura                              |           |                                  |                                             |                               |  |
|        |              |                                         |           |                                  | Pesquisar Novo Con                          | cluir <u>Excluir</u> Imprimir |  |
| Palavr | as-chave par | a pesquisa:                             |           |                                  |                                             |                               |  |
|        |              |                                         |           |                                  |                                             |                               |  |
| Sigla: |              |                                         | 2<br>"    | . SELECIONE<br>DISPONIBILIZAR BL | O ÍCONE<br>DCO"                             |                               |  |
|        |              |                                         |           |                                  | Lista                                       | de Blocos (2 registros):      |  |
|        | Número       | Estado                                  | Geradora  | Disponibilização                 | Descrição                                   | A.;ões                        |  |
|        | 3032         | Aberto                                  | SMG/COGEP | SMG/GAB                          | DESPACHOS NOMEAÇÃO SECRETÁRIO<br>08/04/2016 | *                             |  |

Pronto! O Bloco disponibilizado ficará **destacado em vermelho** na sua área de "Blocos de Assinaturas" e acessível na área dos "Blocos de Assinatura" das unidades para as quais foi disponibilizado o acesso.

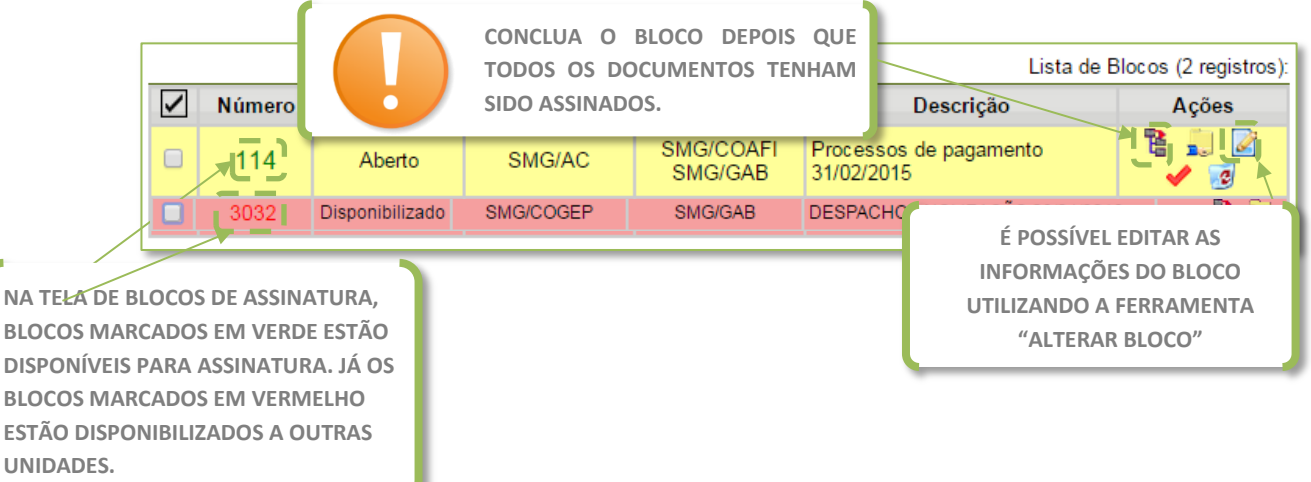

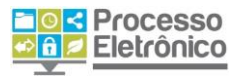

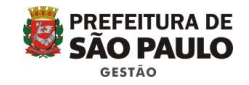

## **ENVIAR PROCESSO**

Ao disponibilizar os documentos em Bloco de Assinatura para assinatura do/a Secretário/a, tramitaremos o processo para o Gabinete do Secretário.

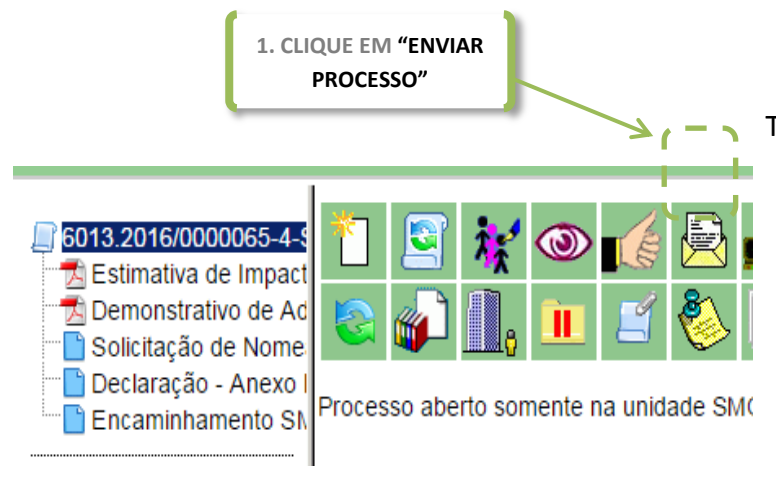

Tendo criado um processo, incluído todos os documentos necessários e os assinados, passemos agora a tramitar o processo para a próxima unidade. No Seil, a tramitação é denominada Envio de Processo. Selecione o processo que deseja enviar e clique no botão "Enviar Processo".

Na **Tela Enviar Processo**, a indicação da(s) unidade(s) para envio pode ser feita tanto no campo livre de digitação, como na função de pesquisa, representada pelo botão da lupa. Para maiores informações, consulte seção Como Preencher o Cadastro de Processos.

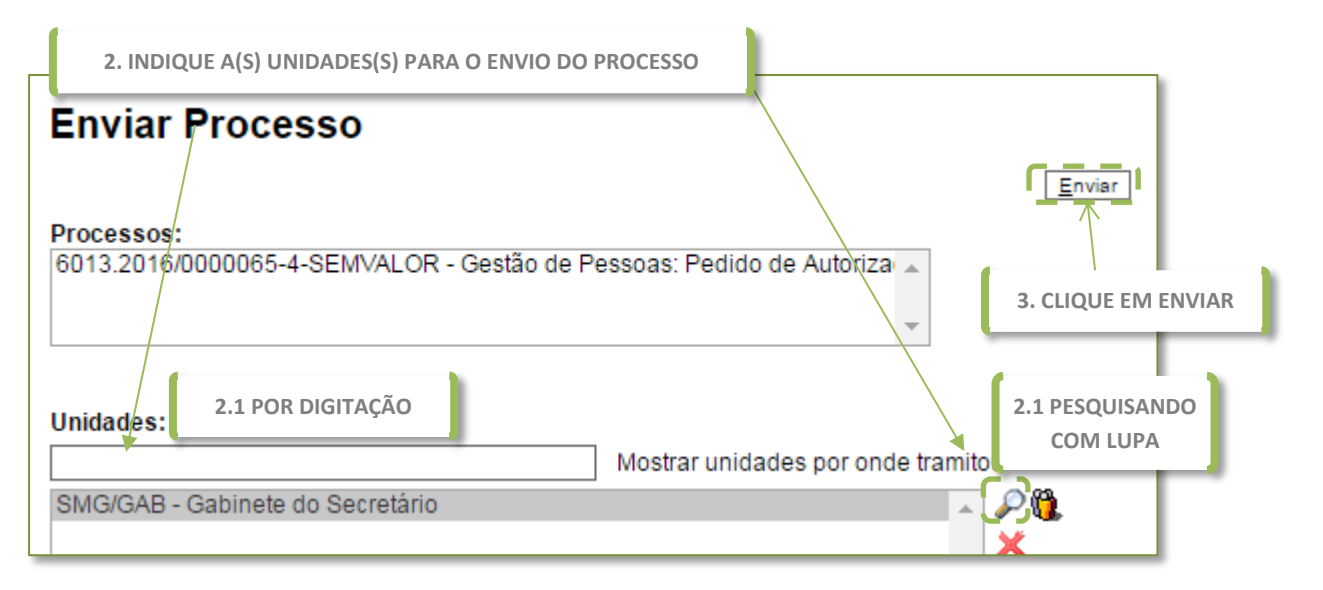

Pronto! O processo foi enviado e já pode ser visto pela unidade para a qual você o enviou.